# Cartographie des pharmacies à l'aide de « c@rtoSanté »

#### Créer une carte « Nombre de pharmacies »

| 1 – Accéder à CartoSanté                               | 1 |
|--------------------------------------------------------|---|
| 2 – Sélectionner l'indicateur « Nombre de pharmacies » | 2 |
| 3 – Sélectionner votre découpage géographique          | 3 |
| 4 – Ajouter des étiquettes sur la carte                | 4 |
| 5 – Visualiser l'historique                            | 6 |

### 1 – Accéder à CartoSanté

Utilisation de l'url : <u>http://cartosante.atlasante.fr</u>

Puis « Consulter des cartes thématiques »

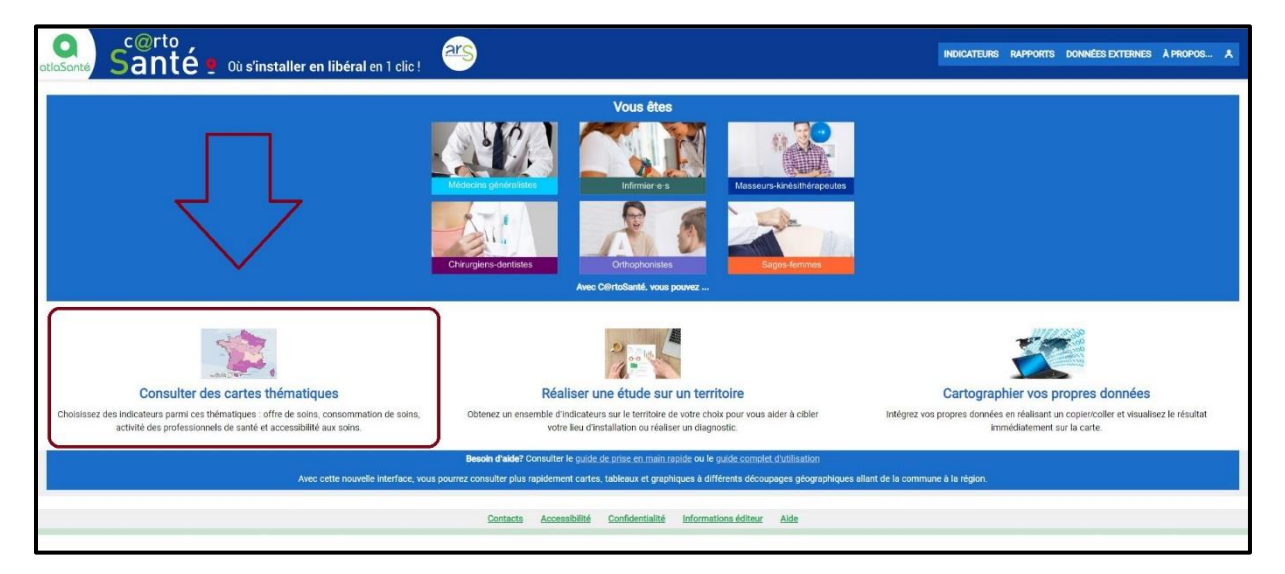

Par défaut, la carte ne représente aucun indicateur et le découpage géographique correspond aux régions 2019.

| c@rto<br>Santé 9 Où s'insta                 | ller en libéral en 1 clic ! | <b>e</b>                                            | INDICATEURS RAPPORTS DONNÉES EXTERNES À PROPOS A |
|---------------------------------------------|-----------------------------|-----------------------------------------------------|--------------------------------------------------|
| Indicateurs : cartes, données et graphiques | CARTE + TABLEAU             |                                                     |                                                  |
| CHOISIR DES INDICATEURS                     | France par région           |                                                     | ACTIONS O                                        |
| Chercher OK Effacer Autres filtres 🗸        | Thanke par region           |                                                     |                                                  |
| MÉDECINS GÉNÉRALISTES 24                    |                             | 1                                                   | + France par région<br>18 régions                |
| INFIRMIERS 85                               |                             | Line Hear                                           |                                                  |
| MASSEURS-KINÉSITHÉRAPEUTES 30               |                             | the has a second                                    | a q                                              |
| CHIPURGIENS-DENTISTES 28                    |                             |                                                     |                                                  |
| CAGES EEMAES 58                             |                             | Roven ( )                                           |                                                  |
| CONTEXTE 35                                 |                             | I want the                                          |                                                  |
|                                             |                             | myormy Soparts 7                                    |                                                  |
| CHANGER LE DÉCOUPAGE GÉOGRAPHIQUE           |                             | Strasbourg                                          |                                                  |
| Étendue France +                            |                             | Rennes and a                                        |                                                  |
| Niveau région 2019 -                        |                             | interesting and and and and and and and and and and |                                                  |
| Rechercher un territoire                    |                             |                                                     |                                                  |
| ALLER PLUS LOIN                             |                             | 2 minter and and                                    |                                                  |
| ∽ Partager, imprimer, exporter              |                             | and have a for                                      |                                                  |
| ✓ Editer des rapports                       |                             | Alaman ) Lyon                                       |                                                  |
| ✓ Charger des données externes              |                             |                                                     |                                                  |
|                                             |                             | a Berthaur Man 55                                   |                                                  |
|                                             |                             |                                                     |                                                  |
|                                             |                             | 5 hopens                                            |                                                  |
|                                             | Section 1                   | from Starl                                          |                                                  |
|                                             |                             | Toulouse                                            |                                                  |
|                                             |                             | Marselle &                                          |                                                  |
|                                             |                             | min ( we                                            |                                                  |
|                                             | See an                      |                                                     | []                                               |
|                                             |                             | A Cayenne St-Denis Mediamater                       | 3.)                                              |
|                                             | <u> </u>                    | Mamoudzou                                           | 2 Aparecio                                       |
|                                             | Bas<br>Ter                  | rev France                                          | ~                                                |
|                                             |                             |                                                     | AREA                                             |

## 2 – Sélectionner l'indicateur « Nombre de pharmacies »

On recherche le mot « pharmacie » dans le menu de choix des indicateurs à gauche de l'écran. 1 indicateur est proposé dans la catégorie « Médecins Généralistes ». En le sélectionnant, on constate qu'il concerne la sous-catégorie « offre de soins ». C'est dans cette sous-catégorie qu'est disponible l'indicateur correspondant au dénombrement des pharmacies.

| Indica            | teurs : cart          | tes, donn               | iées et g | raphiques        |
|-------------------|-----------------------|-------------------------|-----------|------------------|
|                   | CHOI                  | SIR DES IN              | IDICATEU  | RS               |
| pharmad           | cie                   | ОК                      | Effacer   | Autres filtres 🗸 |
| MÉDECI            | NS GÉNÉRALIS          | TES                     |           | 1                |
| Offre de          | e soins               |                         |           | 1                |
| CONTEX            | TE                    |                         |           | 5                |
| Étendue<br>Niveau | France<br>région 2019 |                         |           | •                |
| Recherci          | ner un territori      | ALLER PLU               | IS LOIN   |                  |
| ✓ Part            | tager, imprin         | ner, export             | er        |                  |
| ✓ Edit            | er des rappo          | orts                    |           |                  |
| ✓ Cha             | irger des dor         | nnées <mark>exte</mark> | rnes      |                  |

En cliquant sur « Offre de soins », l'indicateur « Nbre de Pharmacies (2018...2004) » apparaît :

| pharmacie       | ОК            | Effacer    | Autres filtres 🗸 |
|-----------------|---------------|------------|------------------|
| MÉDECINS GÉNÉRA | LISTES > Offr | e de soins | (1)              |
|                 |               |            |                  |

La sélection de cet indicateur fournit la carte suivante :

| c@rto<br>Santé 🖢 0ù s'instal                                                         | er en libéral en 1 cic !                                                                                                    | *     |
|--------------------------------------------------------------------------------------|----------------------------------------------------------------------------------------------------|-------|
| Indicateurs : cartes, données et graphiques                                          | CARTE + TABLEAU SYNTHESE                                                                                                    |       |
| CHOISIR DES INDICATEURS                                                              | NTIO                                                                                                    | NO A  |
| pharmacie OK Effacer Autres filtres 🗸                                                | Tureiume de braniumes tous . Actua                                                                                                    | No 14 |
| MÉDECINS GÉNÉRALISTES > Offre de soins (1)                                           | + Prance part région                                                                                                    |       |
| √ Nbre de Pharmacies (20182004)                                                      |                                                                                                    | Too P |
| Mes indicateurs<br>Premier plan (symboles)<br>Nbre de Pharmacies<br>\$\vec{f} \times |                                                                                                    |       |
| CHANGER LE DÉCOUPAGE GÉOGRAPHIQUE                                                    | France: 21 692                                                                                                    |       |
| Étendue France •                                                                     | Brown Straiburg                                                                                                    |       |
| Niveau région 2019 -                                                                 | These of orients and the second                                                                                                    |       |
| Rechercher un territoire                                                             |                                                                                                    |       |
| ALLER PLUS LOIN                                                                      | Plan 2                                                                                                    |       |
| ✓ Partager, imprimer, exporter                                                       | · F F Y du F -                                                                                                    |       |
| ✓ Editer des rapports                                                                | and have been been and                                                                                                    |       |
| ✓ Charger des données externes                                                       | Adden V June J                                                                                                    |       |
|                                                                                      | a lot the second and the second and  |       |
|                                                                                      | Barrel Comment Comment |       |

Pour visualiser la carte ci-dessus, voici le lien: http://cartosante.atlasante.fr/#c=indicator&i=gene\_datcom.nb\_phie&s=2018&view=map6

#### 3 – Sélectionner votre découpage géographique

En sélectionnant dans la liste déroulante le zonage « commune et arrondissement 2019 », la carte interactive est immédiatement modifiée pour correspondre aux nouvelles données.

| Étendue | France                         | • |
|---------|--------------------------------|---|
| Niveau  | commune et arrondissement 2019 | • |

Il suffit alors de survoler un territoire avec son curseur pour obtenir les chiffres associés à cette zone (on dénombre par exemple 60 pharmacies à Rennes en 2018).

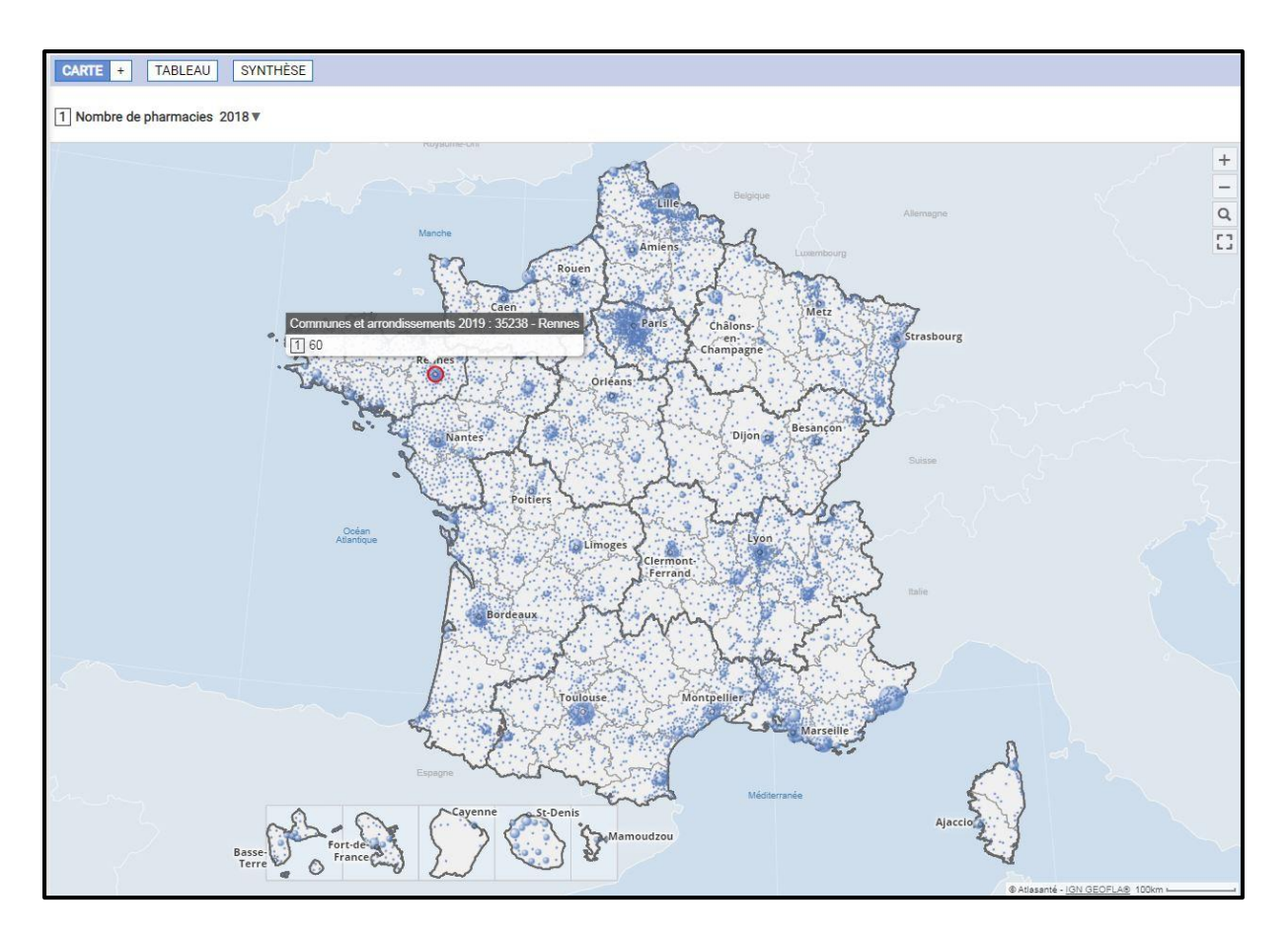

# 4 – Ajouter des étiquettes sur la carte

Le bouton « ACTIONS » à droite de la carte permet d'atteindre une liste déroulante au sein de laquelle on trouve l'action « Etiqueter ». Cette fonctionnalité permettra d'ajouter des éléments à notre carte.

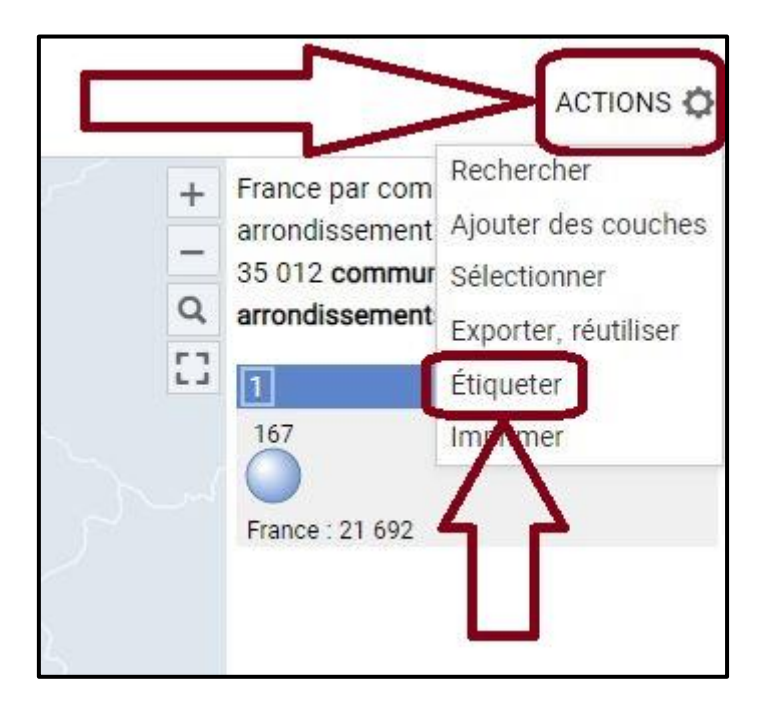

Le menu de gauche bascule alors vers un menu « Étiquettes ». Il faut alors cocher la case « afficher les étiquettes » et ma case « Valeurs » pour ajouter des étiquettes de valeur à la cartographie.

| Étiquettes                                                                                                    | × |
|----------------------------------------------------------------------------------------------------|---|
| Visibilité                                                                                                    |   |
| <ul> <li>afficher les étiquettes</li> <li>trop d'étiquettes à dessiner, veuillez zoomer</li> <li>Contrôler le placement :</li> <li>optimiser à l'intérieur des territoires</li> <li>masquer les textes qui débordent</li> </ul> | - |
| Style                                                                                                    |   |
| gras italique maj. halo<br>couleur taille 10 px                                                                                                    |   |
| Contenu                                                                                                    |   |
| territoire : 🔲 Code 🕑 Libellé<br>Indicateur : 🕑 Valeur                                                                                                    |   |

**<u>Remarque :</u>** On remarque qu'en gardant un zoom trop large, les étiquettes ne s'affichent pas sur la carte : il faut zoomer sur quelques communes pour que les étiquettes s'affichent (cela peut prendre quelques secondes).

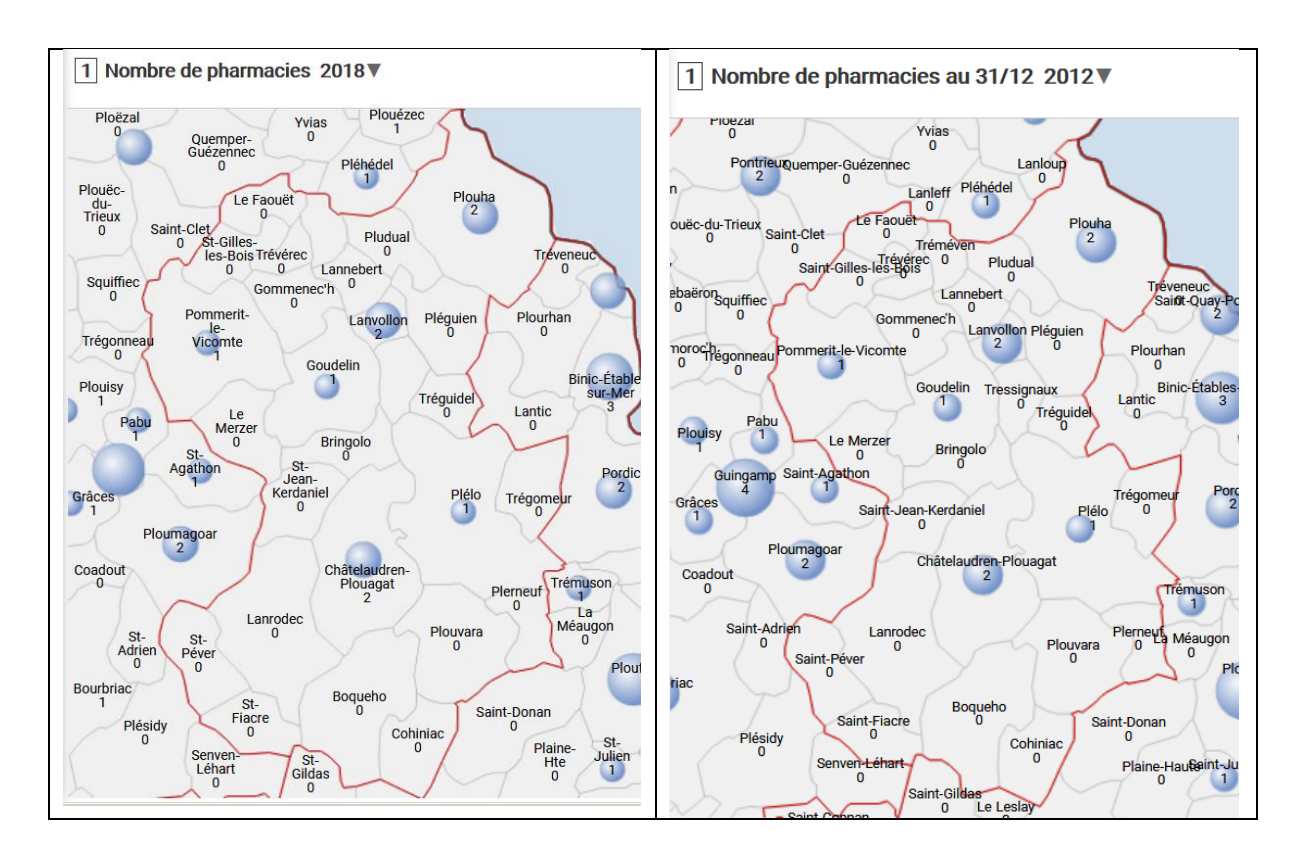

#### 5 – Visualiser l'historique

On peut également modifier l'année pour laquelle on souhaite afficher l'indicateur, en cliquant sur le chiffre de l'année initialement affichée en haut de la carte.

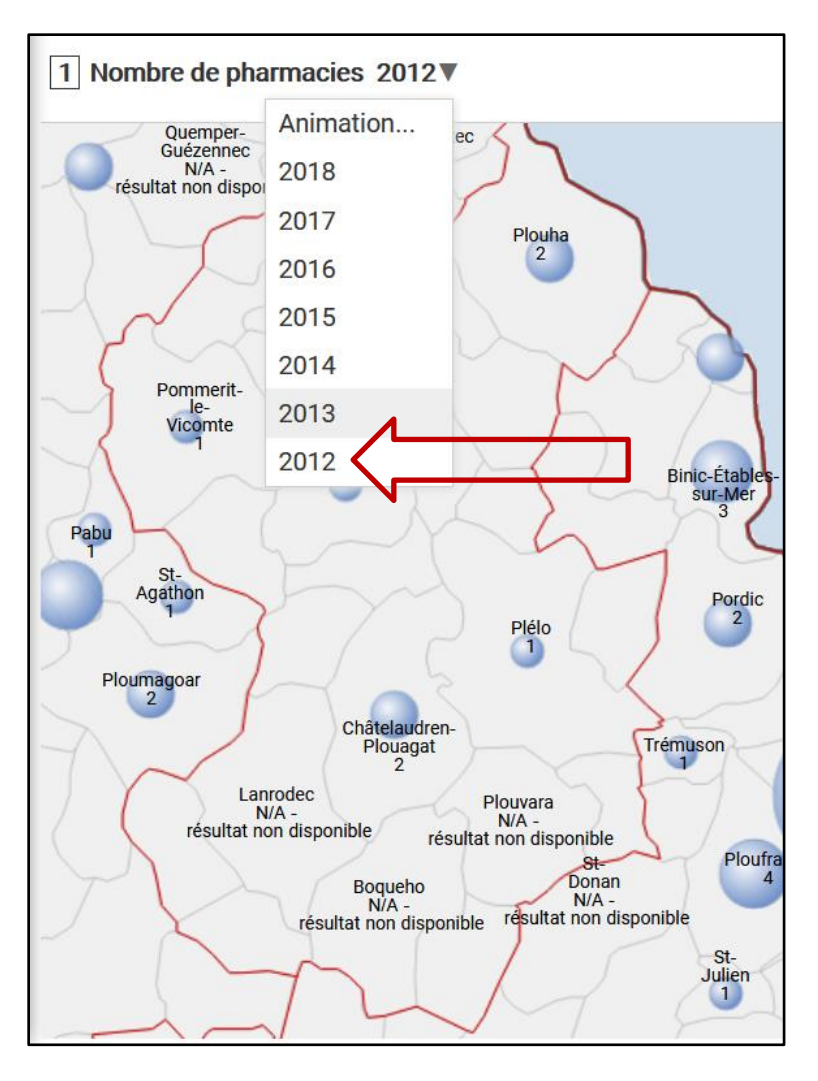

On remarque qu'en dehors de l'année 2018, les valeurs « 0 » s'affichent « N/A – résultat non disponible ». Ce bug devra être corrigé.